# インストールガイド

## ケーブル管理機能搭載 ギガビット8ポート アンマネージプラススイッチ GS908E

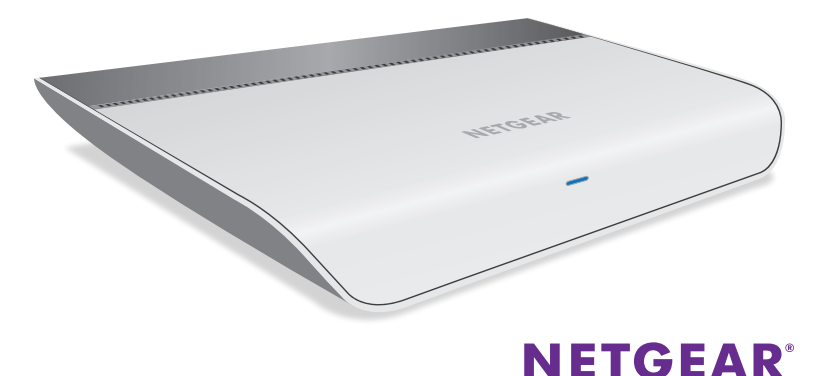

## 電源に接続する

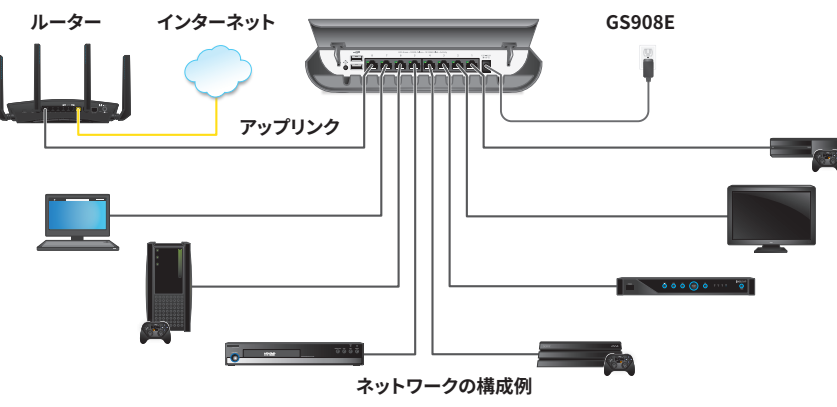

#### > ネットワークでスイッチをセットアップします。

- 1. スイッチのLANポートをインターネットに接続しているルーターの LANポートに接続します。
- 2. スイッチのそれ以外のLANポートにPCなどのデバイスを接続します。
- 3. スイッチに電源アダプターを接続し、電源アダプターをコンセント に差し込みます。
  - スイッチ前面の電源LEDが青色に点灯し、デバイスが接続された ポートのLEDが点灯します。

- 4. モバイルデバイス (スマートフォンなど) から初期設定を行う場合は、次のいずれかの方法でスイッチにアクセスできることを 確認します。
  - 方法1. スイッチと同じネットワークにWiFiルーターやアク セスポイントがある場合は、WiFiネットワーク経由でスイッ チにアクセスできます。
  - 方法2. ルーターやインターネットモデム、ゲートウェイにスイッチを接続している場合は、NETGEARのクラウドからスイッチにアクセスできます。

## スイッチにアクセスする

工場出荷時の状態でスイッチをネットワークに接続すると、ネットワ ークに存在するDHCPサーバー(または、DHCPサーバーとして動作 するルーター)からIPアドレスを取得します。Windows PC、Mac、ま たはNETGEAR Insightアプリをインストールしたモバイルデバイス からスイッチにアクセスできます。

### Windowsからスイッチにアクセスする

- 1. エクスプローラーを起動します。
- 2. [**ネットワーク**] リンクをクリックします。
- 3. メッセージが表示される場合は、ネットワーク探索機能を有効に します。
- 4. [ネットワークインフラストラクチャ]の下で、「GS908E」を探します。 (裏面に続きます)

- 5. **[GS908E (xx:xx:xx:xx:xx)]** をダブルクリックします (xx:xx:xx:xx:xxはスイッチのMACアドレス)。管理者ページの ログインページが開きます。
- スイッチのデフォルトのパスワード「password」を入力します。 管理者ページが表示されます。スイッチのIPアドレスが管理者ペ ージに表示されます。

設定ユーティリティを使ってスイッチにアクセスすることもできます。ユーティリティ は www.netgear.com/support/product/PCUからダウンロードできます。

#### Macからスイッチにアクセスする

- 1. Safariブラウザーを起動します。
- 2. **[Safari] > [環境設定]** を選択します。[一般] ページが表示されます。
- 3. [詳細] タブをクリックします。[詳細] ページが表示されます。
- 4. [**ブックマークメニューにBonjourを含める**] チェックボックスを 選択します。
- 5. [詳細] ページを閉じます。
- [ブックマーク]>[Bonjour]>[GS908E (xx:xx:xx:xx:xx:xx)] (「xx:xx:xx:xx:xx」はスイッチのMACアドレス)、または [ブックマー ク]>[Bonjour]>[Webpages GS908E (xx:xx:xx:xx:xx)]を 選択します (お使いの Mac OS バージョンによって表示が異なりま す)。管理者ページのログインページが開きます。
- デフォルトのパスワード「password」を入力します。管理者ページが表示されます。スイッチのIPアドレスが管理者ページに表示されます。

## NETGEAR Insightアプリからスイッチにアクセスする

1. iOSまたはAndroidモバイルデバイスで、アプリストアに移動 し、NETGEAR Insightを検索してアプリをダウンロードします。

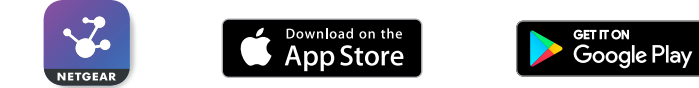

- 2. 「表面の *電源に接続する*」の手順4. (方法1) でスイッチを設定する場合 は、モバイル機器をWiFiネットワークに接続します。
- 3. NETGEAR Insightアプリを起動します。
- 4. **[LOG IN]** を選択してログインするか、NETGEARアカウントをお持ちでない場合は **[CREATE NETGEAR ACCOUNT]** からアカウントを作成します。
- 5. ログイン後、接続したネットワークの名前と、ログイン用の管理者パスワード を入力します。このパスワードは今後このネットワークに追加されるすべて のInsight対応製品に適用されます。[NEXT] をタップします。
- 6. スイッチを追加できるようになりました。次のいずれかの方法でスイッチ を追加します。
  - [Day Zero discovery] ページからスイッチを追加します。
  - [Network] ページからスイッチを追加します。
  - [Device List] ページからスイッチを追加します。
  - 注意:電源をオンにしてスイッチをネットワークに接続するように指示 が表示されることがあります。「電源に接続する」ですでに行っているた め、[NEXT] をタップして次に進んでください。

- スイッチがモバイルデバイスの接続したWiFiネットワークと同じネットワークに接続されていない場合は、接続してください。約2分待ち、[NEXT] をタップしてください。
- 8. スイッチが検出され、ネットワークに登録されたら、NETGEAR Insightアプリで設定および管理するスイッチを選択します。

## サポート

スイッチの詳細については、次のページをご覧ください。 *www.netgear.jp/products/details/GS908E.html* 

NETGEAR製品をお選びいただきありがとうございます。 www.netgear.jp/supportInfo/より製品のご登録およびユーザーマニュア ルなどの最新情報がダウンロードいただけます。製品のサポートを受けるた めには、ご購入後30日以内の製品登録が必要です。

EU適合宣言については、次のページをご覧ください。 http://kb.netgear.com/app/answers/detail/a\_id/11621

製品のご使用前に適合性の情報をご覧ください。 *http://www.netgear.com/about/regulatory/* 

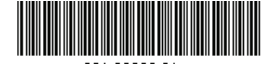